## Windows Live メール 2012 (新規設定)

## ■WindowsLive メール 2012 設定手順

1.デスクトップ画面の右上か右下にカーソルを運んで 設定画面を呼び出し、「検索]をクリックする。

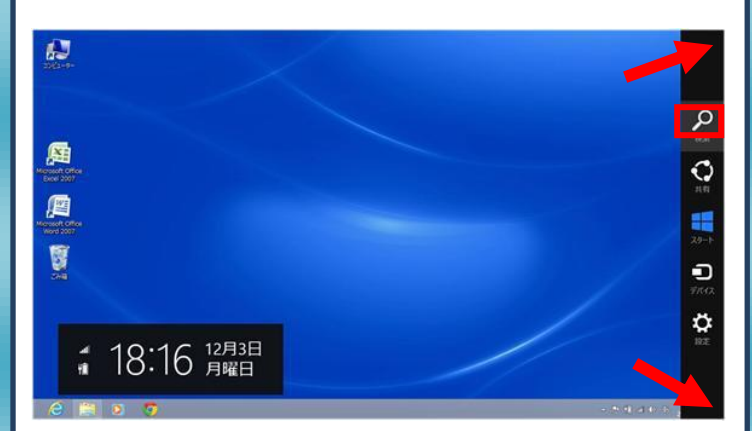

## 2.[Windows Live Mail]をクリックします。

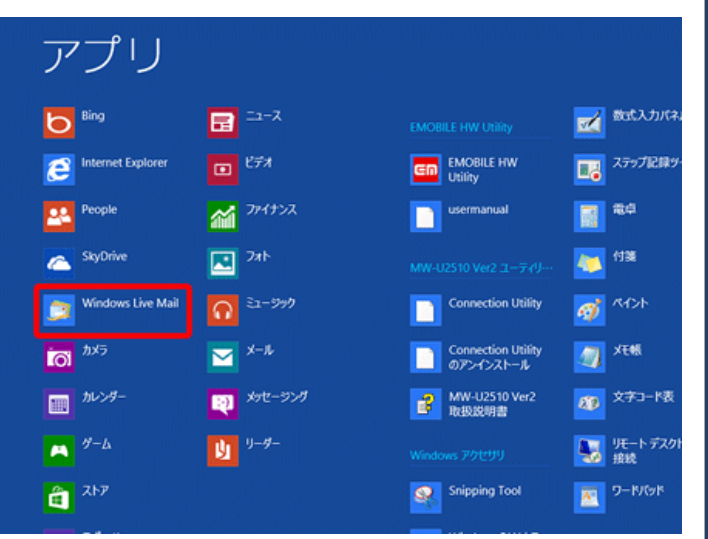

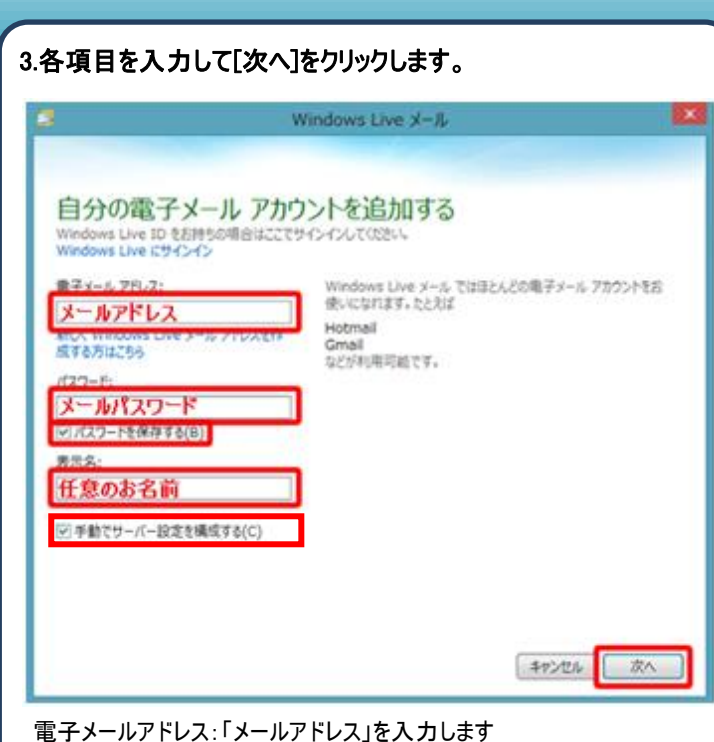

電子メールアドレス: メールアドレス」をハカしよす パスワード:「メールパスワード」を入力します 表示名:「任意のお名前」を入力します 手動でサーバ設定を構成する(C)にチェックを入れます

## 4. 各項目を入力して[次へ]をクリックします。

|                         | Windows          | s Live X-1                  |
|-------------------------|------------------|-----------------------------|
|                         |                  |                             |
|                         |                  |                             |
| サーバー設定を構成               | ÷                |                             |
| 電子メール サーバーの設定がわからない     | 、<br>い場合は、ISP また | はネットワーク管理者に連絡してください。        |
|                         |                  |                             |
| 受信サーバー情報                |                  | 送信サーバー情報                    |
| サーバーの種類:                |                  | サーバーのアドレス: ポート:             |
| POP                     | *                | 送信(SMTP) サーバ名 587           |
| サーバーのアドレス:              | ポート:             | セキュリティで保護された接続 (SSL) が必要(R) |
| <b>受信(POP) サーバタ</b>     | 110              | ☑ 認証か必要(A)                  |
| 「セキュリティア保護された接結 /cci    | )が必要(R)          |                             |
| □ ビキエリノ1 い木装C1 いけ支売(335 | _) ///必玄(N)      |                             |
| 次を使用して認証する:             |                  |                             |
| クリア テキスト                | ¥                |                             |
| ログオン ユーザー名:             |                  |                             |
|                         |                  |                             |
| メールアドレス                 |                  |                             |
| メールアドレス                 |                  |                             |
| メールアドレス                 |                  |                             |
| メールアドレス                 |                  |                             |
| メールアドレス                 |                  |                             |
| メールアドレス                 |                  | (キャンセル) 戻る) 次へ              |

認証が必要にチェックを入れます

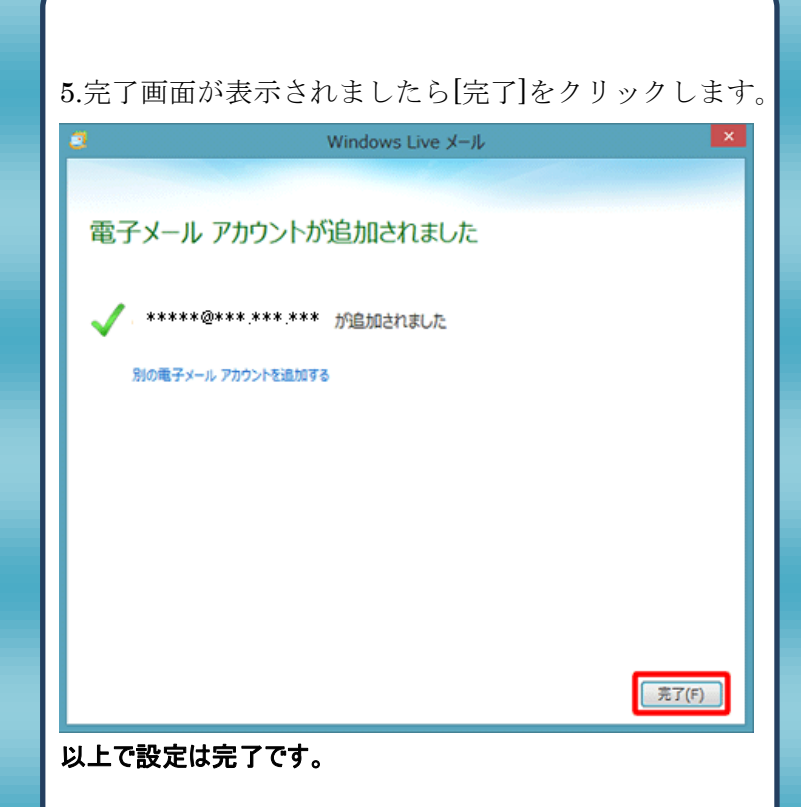